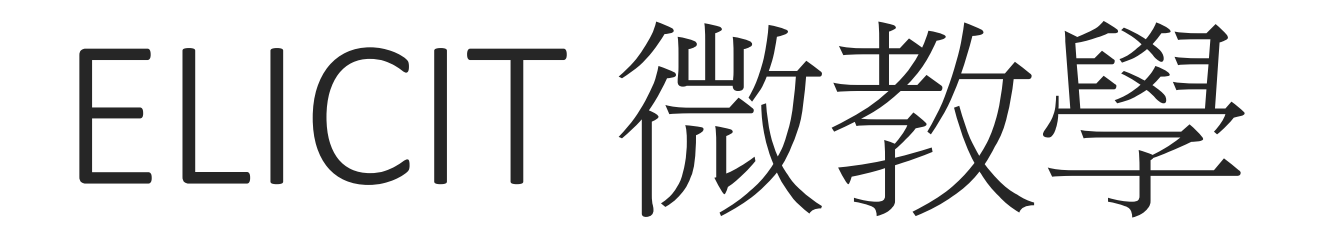

# Elicit 主頁功能介紹

| € Elicit Notebooks Library 你傳上來 | 過的pdf的所有紀錄                                                                              |                               | ★ Upgrade Help ∨ B         |
|---------------------------------|-----------------------------------------------------------------------------------------|-------------------------------|----------------------------|
| 把它當作你的搜尋紀錄或是<br>chatgpt的交談紀錄    | <ul> <li>Find papers</li> <li>Ask a research question</li> </ul>                        |                               |                            |
|                                 |                                                                                         | ⇒                             | 論文搜尋區塊,可以搜尋論文<br>的題目或是特定議題 |
|                                 | Extract data from PDFs     List of concepts                                             |                               | 上傳論文的區塊                    |
|                                 | Dennet                                                                                  |                               | 概念以及問題的搜尋區塊,可以搜尋較白話或是概念性的問 |
|                                 | 企 1 paper uploaded<br>Extract data from PDFs                                            | 2:32pm today                  | 題,類似一般的搜尋引擎,可以幫你找到相關問題的研究  |
| 以前的所有紀錄                         | <ul> <li>■ 最佳點裝壓額技術研究</li> <li>① 1 paper uploaded<br/>Extract data from PDFs</li> </ul> | 2:29pm today<br>7:45pm Nov 28 |                            |
|                                 | <ul> <li>1 paper uploaded</li> <li>Extract data from PDFs</li> </ul>                    | 6:08pm Nov 28                 |                            |
|                                 | 1 paper uploaded<br>Extract data from PDFs                                              | 4:04pm Oct 28                 | •                          |
|                                 | ① 1 paper uploaded<br>Extract data from PDFs                                            | 10:02pm Oct 17                |                            |
|                                 | ⊥ 1 paper uploaded                                                                      | 10:02pm Oct 17                | 國立臺灣海洋大學。                  |

虎圖 系約

### Find paper

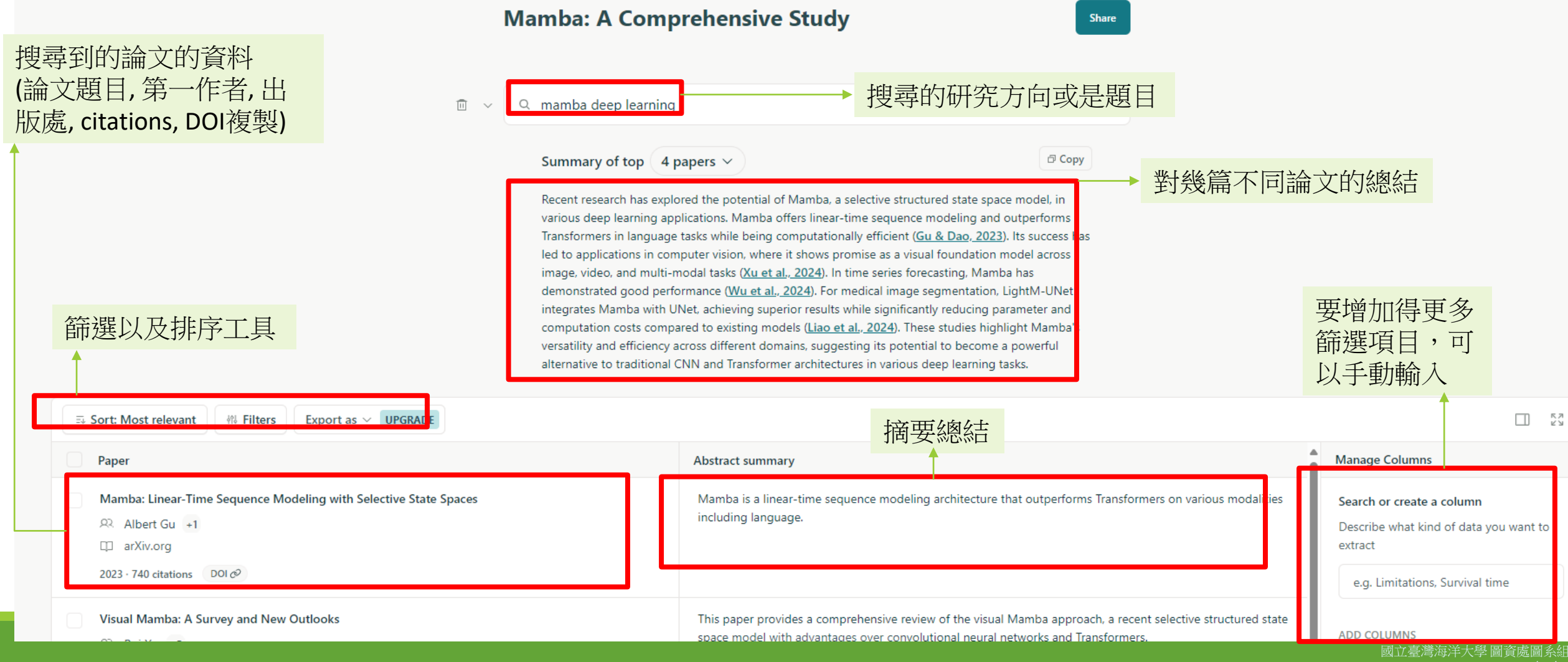

```
2024/12/19
```

### Find paper

| VMamba: Visual State Space Model       R:     Yue Liu       +7       III     arXiv.org       2024 · 203 citations     DOI Ø                                 | Tra        | Mamba is a generic vision backbone model that aims to reduce the computational complexity of Vision ansformers to linear while retaining their advantageous features. | Describe what kind of data you want to<br>extract<br>e.g. Limitations, Survival time |
|----------------------------------------------------------------------------------------------------|------------|----------------------------------------------------------------------------------------------------|--------------------------------------------------------------------------------------|
| MambaDFuse: A Mamba-based Dual-phase Model for Multi-modality Image Fusion                                                                                  | Ma         | ambaDFuse is a deep learning model for multi-modality image fusion that uses a dual-level feature extractor<br>Id dual-phase fusion module.                           | + Summary<br>+ Main findings<br>+ Methodology<br>+ Intervention                      |
| A Survey on Visual Mamba         R         Hanwei Zhang         +5         Applied Sciences         2024 · 14 citations         DOI Ø                       | Thi<br>arc | iis paper surveys the use of Mamba, a state space model with selection mechanisms and hardware-aware chitectures, in computer vision tasks.                           | + Outcome measured<br>+ Limitations                                                  |
| MambaStock: Selective state space model for stock prediction         ♀       Zhuangwei Shi         □       arXiv.org         2024 · 5 citations       DOI ∅ | I ad more  | ambaStock, a Mamba-based deep learning model, outperforms previous methods in predicting future stock<br>ices.                                                        | 要增加得更多篩<br>選項目,可以手<br>動輸入,和一些<br>預設項目                                                |
|                                                                                                    |            | e                                                                                                    |                                                                                      |

+ Add a new step

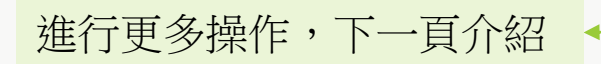

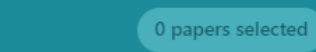

## Find paper

| Mamba: Linear-Time Sequence Modeling with Selective State Spaces<br>Albert Gu +1<br>arXiv.org<br>2023 · 740 citations DOI Ø                                                                                                    |                  | Mamba is a linear-time sequence modeling architec<br>including language.                                                   | ture that outperforms Transfor                                           | mers on various modalities            |
|----------------------------------------------------------------------------------------------------|------------------|----------------------------------------------------------------------------------------------------|--------------------------------------------------------------------------|---------------------------------------|
| Visual Mamba: A Survey and New Outlooks                                                                                                    |                  | This paper provides a comprehensive review of the<br>space model with advantages over convolutional ne                     | visual Mamba approach, a rece<br>eural networks and Transformer          | ent selective structured state<br>rs. |
| 勾選要使用的論文<br>win Mamba for Time Series Forecasting                                                                                                    |                  | The paper proposes a Dual Twin Mamba model for t                                                                           | time series forecasting.                                                 |                                       |
| <ul> <li>LightM-UNet: Mamba Assists in Lightweight UNet for Medical Image Set</li> <li>♀ Weibin Liao +5</li> <li>□ arXiv.org</li> <li>2024 · 18 citatic</li> <li>✓ VMamba: Vis</li> <li>♀ Yue Liu</li> <li>□ arXiv.org</li> <li>2024 · 203 citat</li> <li>MambaDEuce: A Mamba based Dual abase Medial for Multi-mediality</li> </ul> | egmentation      | LightM-UNet integrates the lightweight Mamba mo<br>n selected papers<br>or selected papers<br>d find papers<br>aded papers | del with UNet for efficient med<br>2 papers<br>2 papers<br>n<br>2 papers | dical image segmentation.             |
|                                                                                                    | + Add a new step |                                                                                                    | 2 papers selected (×)                                                    | 國立臺                                   |

大學圖資處圖系組 2024/12/19

#### Elicit

●很適合作為個人研究書庫的管理工具。

●也很適合作為個人研究的 AI 問答工具。

整體較為簡潔,尤其在回答論文相關問題時,能減少幻覺的情況。儘管如此,實際使用效果會受到多種因素影響,因此我們建議根據個人的研究需求進行實際測試,並根據結果做進一步評估。